# Dual PT100 RTD to CAN-Bus Converter v1.0 August 2018

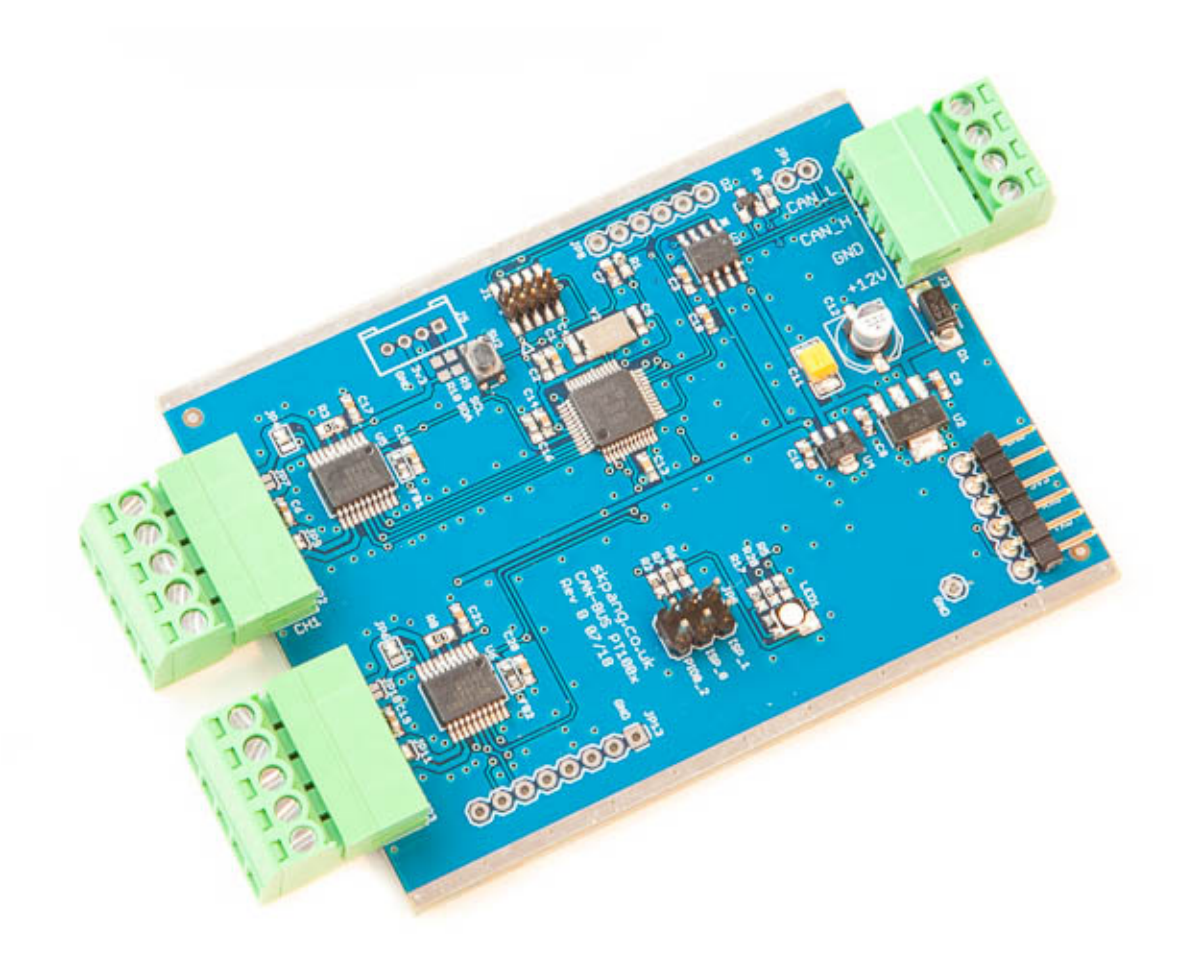

- Product name Dual PT100 RTD to CAN-Bus Converter
- Model number CAN-PT100-DUO
- Manufacturer SK Pang Electronics Ltd

# Contents

# **Table of Contents**

| 1. Introduction                              | 3        |
|----------------------------------------------|----------|
| 1.1. Features                                |          |
| 1.2. CAN and Power Connection                |          |
| 1.3. 120Ω Terminator                         |          |
| 1.4. UART Connection                         |          |
| 1.5. PT100 Connection                        |          |
| 1.6. RGB LED                                 | 5        |
| 2. CAN Message Format                        |          |
| 1.7. Fault Code                              |          |
| <ol> <li>Reset to Factory Defaults</li></ol> | <b>6</b> |
| 4. BOARD CONFIGURATION Data Format           | 7        |
| 1.9. Unit Configuration                      | 7        |
| 1.10. Defaults                               |          |
| 5. Firmware Update                           |          |
| 1.12 Undate via CAN                          |          |
| 112. Opulle via oni,                         |          |

# **1. Introduction**

This is a two channel PT100 RTD to CAN-Bus converter. Based on the MAX31865 integrated circuit. It also an UART for serial outputt. On board RGB LED for status indication. Firmware upgradable via CAN, UART or SWD.

#### 1.1. Features

- Two channels
- Compatible with 2-, 3-, and 4-Wire Sensor Connections
- High Accuracy Facilitates Meeting Error Budgets
  - 15-Bit ADC Resolution; Nominal Temperature
  - Resolution 0.03125NC (Varies Due to RTD Nonlin-earity)
- Total Accuracy Over All Operating Conditions:
  - $\circ$  0.5NC (0.05% of Full Scale) max
- Programmable CAN message interval
- 6 to 20v supply voltage range
- UART serial output
- Firmware upgradable via UART, CAN or ISP

#### **1.2. CAN and Power Connection**

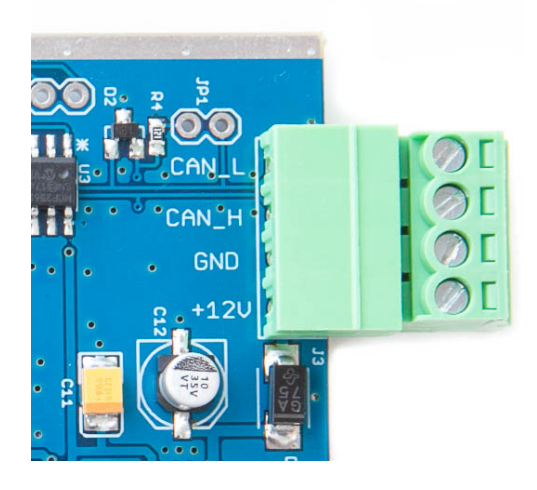

The CAN and power are connected via J3.

# 1.3.120 $\Omega$ Terminator

There is a  $120\Omega$  fitted to the board. To use the terminator solder a 2way header pin to JP1 then insert a jumper.

#### **1.4. UART Connection**

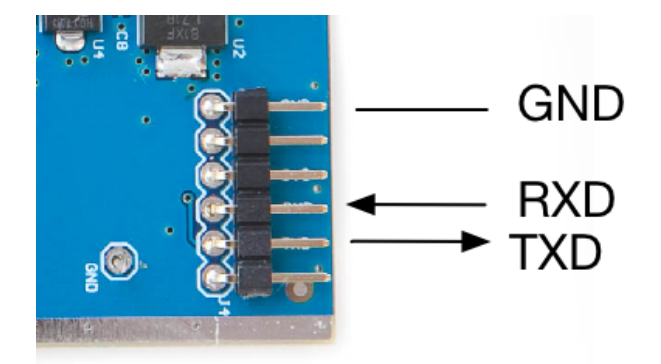

The UART connection is via J4. The UART voltage is 3.3v

#### 1.5. PT100 Connection

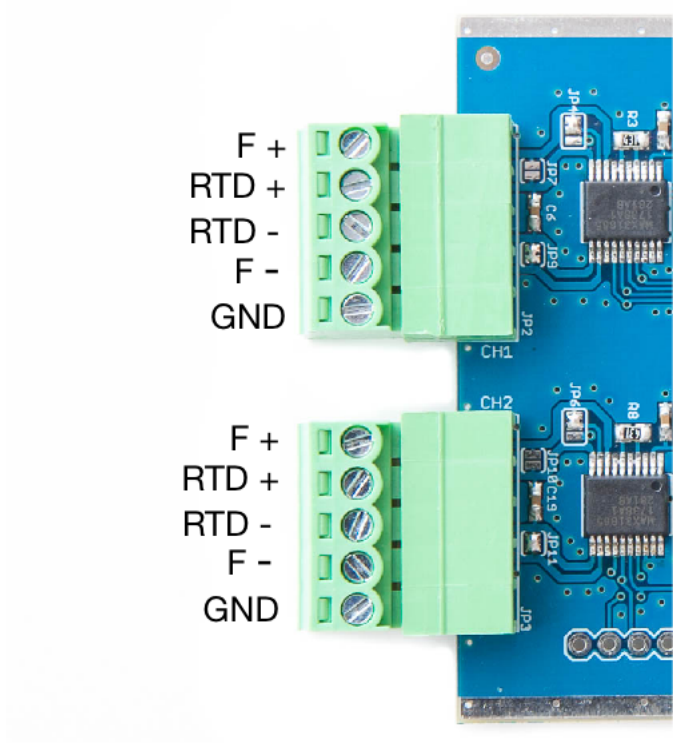

The PT100 connection for Channel 1 is on JP2 and for Channel 2 is on JP1.

The default is 3-wire PT100 RTD sensor.

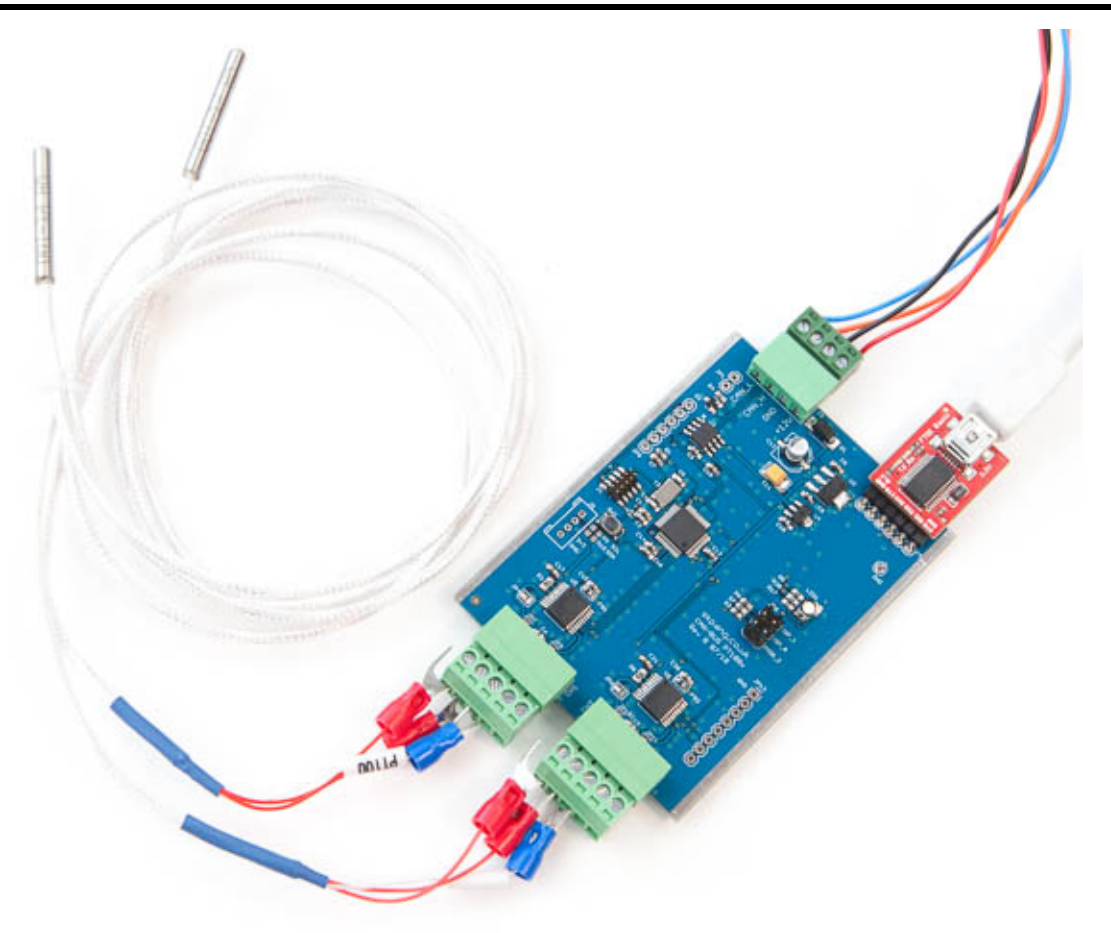

#### 1.6. RGB LED

There is a RGB LED fitted to the board. This colour and function are:

| Colour and State | Function                                         |
|------------------|--------------------------------------------------|
| Flashing white   | Booting up                                       |
| Flashing blue    | Transmit data                                    |
| Flashing yellow  | Set to factory defaults, waiting for power cycle |
| Solid blue       | Baudrate changed, waiting for power cycle        |
| Solid red        | Unit fault                                       |

#### 2. CAN Message Format

The default CAN ID is 0x700 at 500kbps for Channel 1 and 0x701 for Channel 2. The ID can be change, see section 4.

| CAN<br>ID | DLC | D0     | D1     | D2     | D3     | D4    | D5 | D6 | D7 |
|-----------|-----|--------|--------|--------|--------|-------|----|----|----|
| 0x700     | 8   | tempD0 | tempD1 | tempD2 | tempD3 | Fault | 0  | 0  | 0  |

The temperature read is in a float variable format and it is transmitted in 4 bytes tempD0 to tempD4. The 4 bytes can be converted back to float by:

```
unsigned char data[4];
float temperature;
data[0] = rxmsg.buf[0]; /*CAN message in rxmsg.buf */
data[1] = rxmsg.buf[1];
data[2] = rxmsg.buf[2];
data[3] = rxmsg.buf[3];
memcpy(&temperature, data, 4); /* Convert 4 bytes data to temperature */
printf("Temperature %f \n", temperature);
```

#### 1.7. Fault Code

The fault code is in D4. A 0x00 indicate no fault.

Below is a list of fault codes.

| MAX31865_FAULT_HIGHTHRESH | 0x80 |
|---------------------------|------|
| MAX31865_FAULT_LOWTHRESH  | 0x40 |
| MAX31865_FAULT_REFINLOW   | 0x20 |
| MAX31865_FAULT_REFINHIGH  | 0x10 |
| MAX31865_FAULT_RTDINLOW   | 0x08 |
| MAX31865_FAULT_OVUV       | 0x04 |

## 3. Reset to Factory Defaults

The board can be reset to factory defaults.

#### 1.8. Procedure

With the power removed from the board, place a jumper across PIO0\_2. Power up the board. Wait until the LED is flashing yellow. Remove the jumper and power cycle the board.

# 4. BOARD CONFIGURATION Data Format

The board listens for a configuration message at CAN ID of 0x7E5.

#### 1.9. Unit Configuration

| CAN<br>ID | DLC | D0       | D1       | D2      | D3     | D4     | D5 | D6   | D7   |
|-----------|-----|----------|----------|---------|--------|--------|----|------|------|
| 0x7E5     | 8   | CAN-ID_L | CAN-ID_H | Command | DataD0 | DataD1 | 0  | 0xAA | 0x55 |

D2 Command : 0x01 Set New CAN ID

0x02 Set CAN Baudrate

0x03 Set Tx Interval

0x04 Reboot

Current board CAN ID are in CAN-ID\_L and CAN-ID\_H. Default is 0x700.

#### Set New CAN ID 0x01

To set a new CAN ID issue a 0x01 command on D2.

Example : To change the CAN ID from 0x700 to 0x512 sent:

ID:0x7E5 DLC:8 Data : 00 07 01 12 05 00 AA 55

#### Set CAN Baudrate 0x02

To set a new CAN baudrate issue a 0x02 command on D2.

| <b>CAN Baudrate</b>      | 0 : 125kbps                   |
|--------------------------|-------------------------------|
|                          | 1 : 250kbps                   |
|                          | 2 : 500kbps (Factory default) |
|                          | 3 : 1000kbps                  |
| Example : To set the CAM | N baudrate to 1000kbps sent:  |

ID:0x7E5 DLC:8 Data : 00 07 02 03 00 00 AA 55

#### Set Tx Interval 0x03

This sets the time delay between each temperature transmission. The delay is in milliseconds from 100 to 64000.

Example : To change the Tx Interval sent to 1500mS (0x05DC) interval sent :

ID:0x7E5 DLC:8 Data : 00 07 03 DC 05 00 AA 55

#### 1.10. Defaults

The board is shipped with the following defaults:

CAN ID : 0x700

CAN Baudrate : 500kbps

Tx interval : 1000mS

## 5. Firmware Update

The board firmware can be updated by serial or CAN.

#### 1.11. Update via Serial

Download and install Flash Magic software from Embedded Systems Academy.

1. Power down the board and insert a jumper on ISP\_0. Connect 12v to J3.

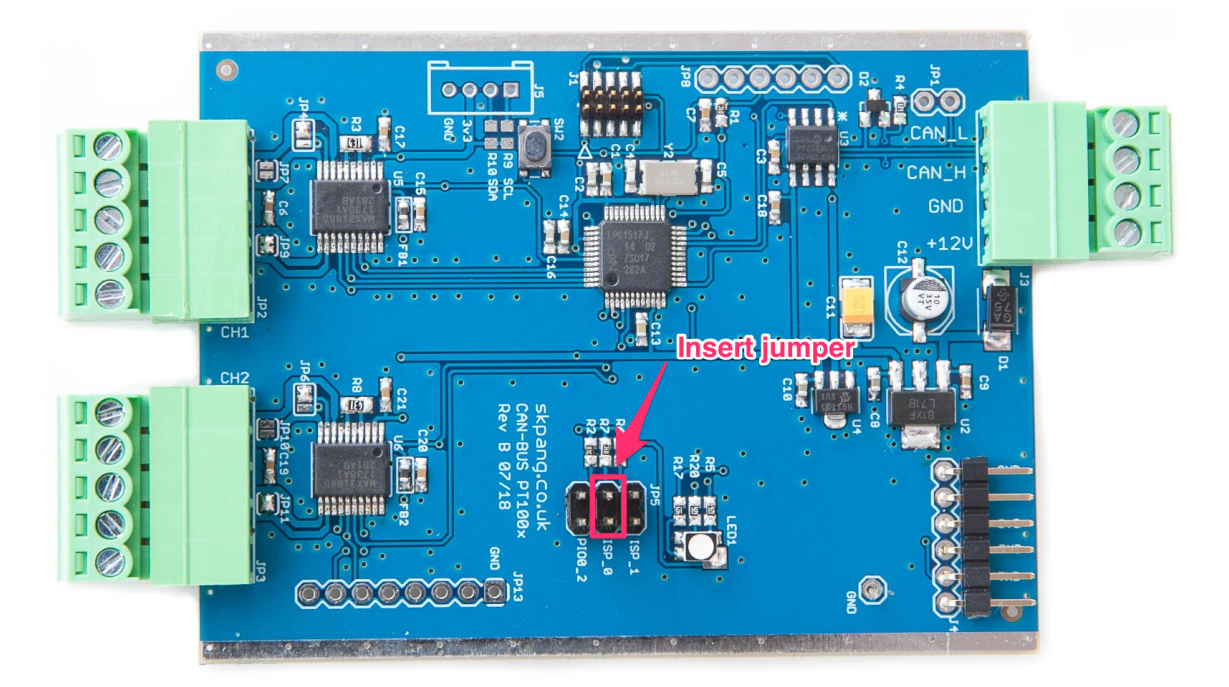

2. Insert a FTDI board into J4.

# SK Pang electronics

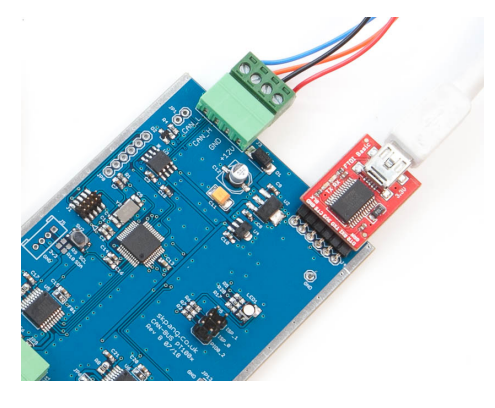

- 3. Start Flash Magic and select the LPC1517 device.
- 4. Click the Browse button and select new firmware hex file.
- 5. Click the Start button and wait.
- 6. Check it when finished with no errors.
- 7. Remove jumper on ISP\_0 and power cycle.

| 🏟 Flash Magic                                                                           | - NON PRO                              | DUCTION US      | SE ONLY                    | —                                 |                      | $\times$ |  |
|-----------------------------------------------------------------------------------------|----------------------------------------|-----------------|----------------------------|-----------------------------------|----------------------|----------|--|
| File ISP Opt                                                                            | ions Tools                             | Help            |                            |                                   |                      |          |  |
| 🖻 🗟   🔍 🎯                                                                               | । 🍏 🗸 🎩                                | >   💙   🛽       | 🔍 😵 😓                      |                                   |                      |          |  |
| Step 1 - Communi                                                                        | cations                                |                 | Step 2 - Era               | se                                |                      |          |  |
| Select LPC1                                                                             | 1517                                   |                 | Erase block                | 0 (0x000000-0x                    | 000FFF)              | ~        |  |
| Flash Bank:                                                                             |                                        | $\sim$          | Erase block                | 2 (0x002000-0x                    | :001FFF)             |          |  |
| COM Port: COM                                                                           | 3                                      | ~               | Erase block<br>Erase block | 3 (0x003000-0x<br>4 (0x004000-0x  | :003FFF)<br>:004FFF) |          |  |
| Baud Rate: 2304                                                                         | 400                                    | ~               |                            | 5 JUXUU5UUU-UX<br>Flash+Code Bd I | 2005FFF              |          |  |
| Interface: Non-                                                                         | e (ISP)                                | ~               | Erase blo                  | cks used by He:                   | x File               |          |  |
| Oscillator (MHz):                                                                       |                                        |                 |                            |                                   |                      |          |  |
|                                                                                         |                                        |                 |                            |                                   |                      | _        |  |
| Step 3 - Hex File                                                                       |                                        |                 |                            |                                   |                      |          |  |
| Hex File: C:\temp                                                                       | p\lpc1517_can_                         | uart_v11.hex    |                            |                                   | Brow                 | se       |  |
| Modified                                                                                | d: Monday, Janu                        | ary 15, 2018, 2 | 0:01:52                    | more info                         | 2                    |          |  |
| Step 4 - Options                                                                        |                                        |                 | Ste                        | p 5 - Start!                      |                      |          |  |
| Verify after prog<br>Fill unused Flash<br>Gen block chec<br>Execute<br>Activate Flash B | <b>iramming</b><br>h<br>oksums<br>Bank |                 |                            | Sta                               | art                  |          |  |
| Visit the "Flash Magic" home page for info on the latest revision                       |                                        |                 |                            |                                   |                      |          |  |
| www.flashmagicto                                                                        | iol.com                                |                 |                            |                                   |                      |          |  |
| Finished                                                                                |                                        |                 |                            | 1                                 |                      |          |  |

#### 1.12. Update via CAN

To update via CAN, insert a jumper on ISP\_1. A PCAN-USB Pro from Peak System is required. Also Flash Magic software from Embedded Systems Academy. Ensure the PCAN-USB Pro driver is installed and working correctly first.

Note : This method of update requires the board to be removed from an existing CAN network because it operates at 100kbps.

1. Power down the board and insert a jumper across ISP\_1 as shown below.

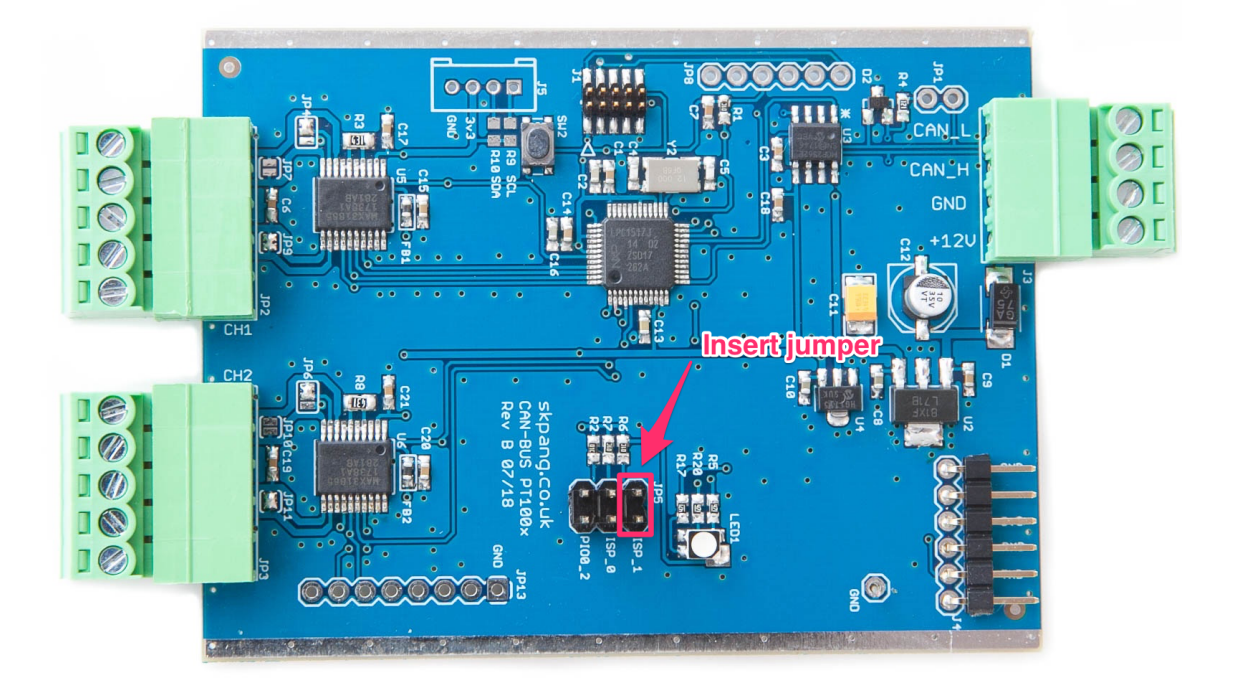

- 2. Ensure terminator JP1 is closed.Connect the CAN output from PCAN-USB Pro and power up the board via J3.
- 3. Start Flash Magic software.

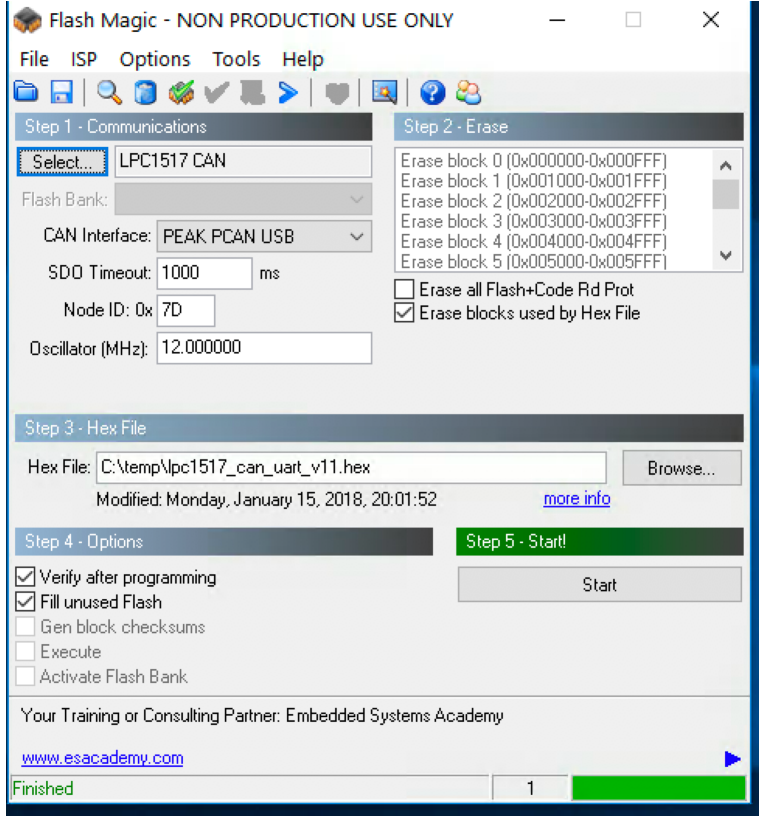

- Select LPC1517 CAN as the device.
- 6. Tick the checkbox Erase blocks used by Firmware, Verify after programming and Fill unused Flash.
- 7. Click the Browse button and select new firmware hex file.
- 8. Click the Start button and wait.
- 9. Check it when finished with no errors.
- 10. Remove jumper on ISP\_1 and power cycle.